# [증권금융 Banking Plus] 모바일뱅킹 만기연장신청 매뉴얼

<INDEX>

1. 회원가입 2. 인증수단 발급 및 등록 3. 만기연장신청

# 1. 회원가입

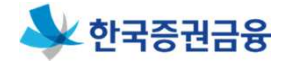

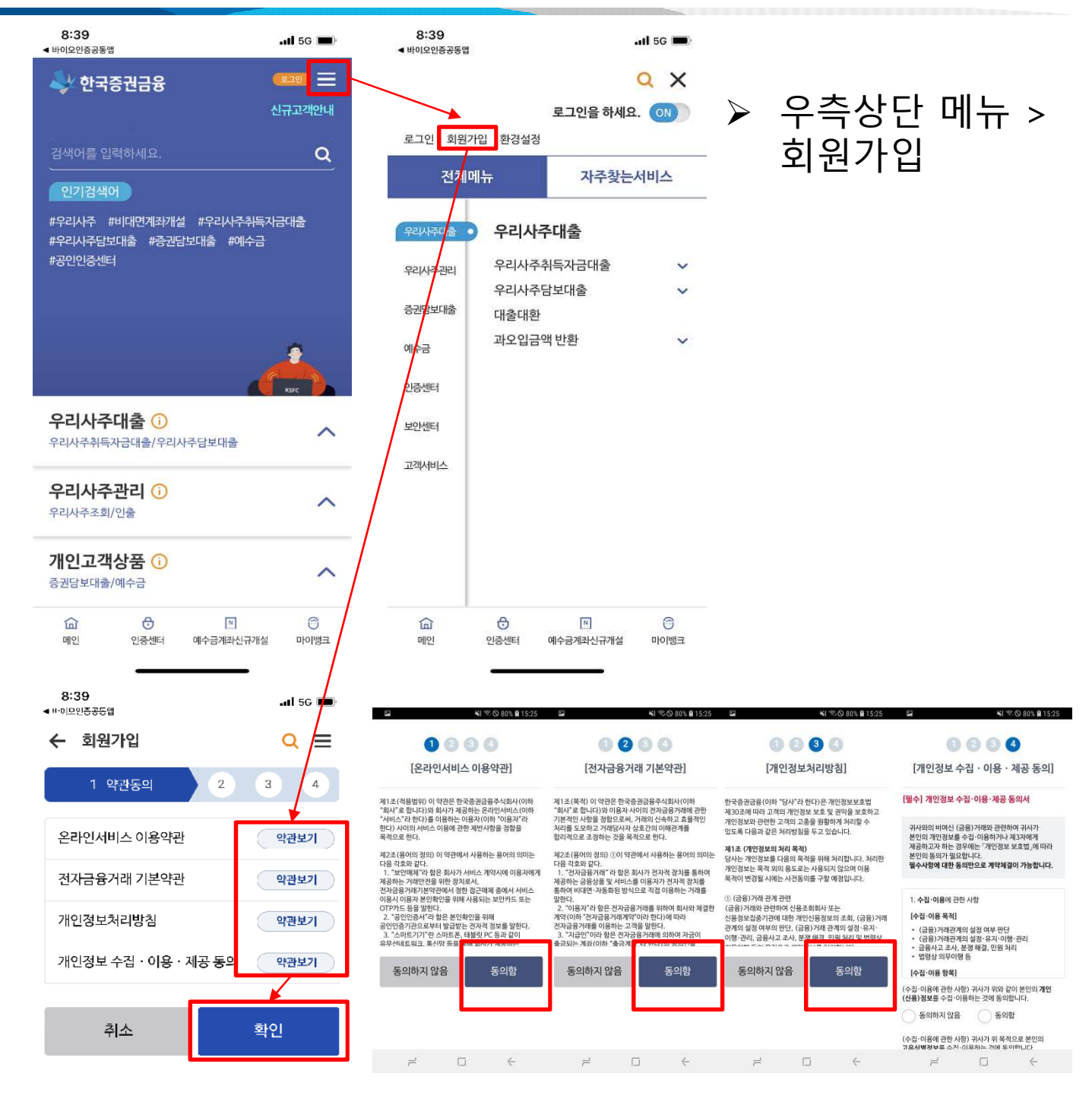

▶ 약관 동의 후 '확인'버튼 클릭

### 1. 회원가입

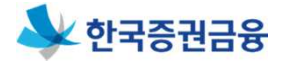

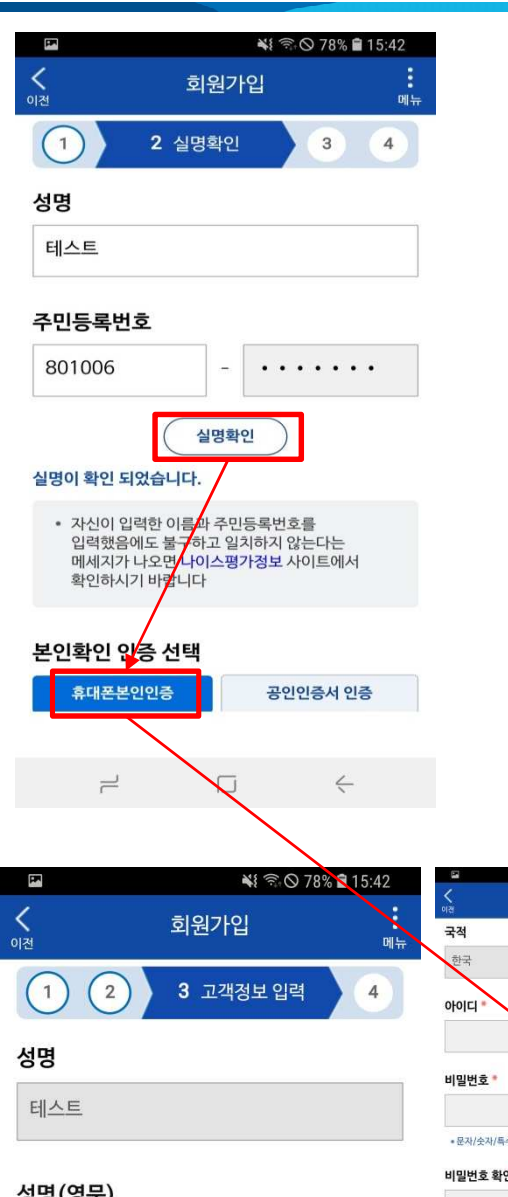

- 상명, 주민등록번호 입력 및 실명 확인
- ▶ 휴대폰 본인인증 통해 본인확인
- 이후 고객정보 입력, 우편물 및 이메일, SMS 수신여부 체크 후 '확인' 버튼 클릭

| <b>P</b>    | 👫 🗟 🛇 78% 🕄 15:42  | ■ ¥1 ® © 78% ■ 15:42                           | ■ ¥i % © 78% ê 15:42                                                                          | 🖬 👫 🗟 🛇 78% 🖬 15:42                                                                               |
|-------------|--------------------|------------------------------------------------|-----------------------------------------------------------------------------------------------|---------------------------------------------------------------------------------------------------|
|             | 회원가입               | 이전 외전기업 매<br>국적                                | · 이전 외전/TG 비능<br>생년월일 *                                                                       | <mark>, 회원가입 :</mark> 폐노                                                                          |
|             | 3 고객정보 입력 4        | 한국<br>아이디                                      | 왕객 음객 운달<br>1980.10.06 🔛                                                                      | 직장전화번호                                                                                            |
| 성명          |                    | 중복세크<br>비밀번호                                   | <ul> <li>우편물 수신처 *</li> <li>● 자택</li> <li>직장</li> <li>*우란물 수령처를 직장으로 선택하신 경우 회사명끼지</li> </ul> | 선택 🔹 - 🔤 -                                                                                        |
| 테스트         |                    | <ul> <li>문자/숫자/특수문자 3가지 조합한 8~12자리</li> </ul>  | 입력<br>자택주소                                                                                    | 우편물 수신여부 *                                                                                        |
| 성명(영문)      |                    | 비밀번호 확인 *                                      | <u> </u>                                                                                      | 수신 수신하지 않음                                                                                        |
| 영문자만 입력     |                    | 생년월일 <sup>*</sup><br>양력 음력 운달                  | 별도청조소(해외거조과이 경우)                                                                              | 이메일 수신여부 *                                                                                        |
| 주민등록번호      |                    | - D +                                          | ≓ □                                                                                           | 수신 수신하지 않음                                                                                        |
| 801006-1*** | ****               | 역 작 약 약 78% 을 15:42<br>이전 회원가입 :<br>이전         | 월 책 중 0.78% ≩ 15:42                                                                           | SMS 수신여부 *                                                                                        |
| 성별          |                    | 별도치주소(해외거주자인 경우)<br>국가코드선택 ▼<br>해외 우편번호와 주소 입력 | 직업 * 직업검색<br>지자여                                                                              | <ul> <li>수신</li> <li>수신하지 않음</li> <li>대출거래 고객의 만지 관련 통지(SMS)는 수신동의<br/>여부와 무관하게 발송됩니다.</li> </ul> |
| 남성          |                    | 해외 상세주소 입력                                     |                                                                                               |                                                                                                   |
| 국적          |                    | 자택전화번호 *<br>신택 ▼                               | <b>부서/직위</b><br>근무부서 직위선택 ▼                                                                   | 취소 확인                                                                                             |
|             |                    | 휴대폰번호 <sup>●</sup>                             | 직장주소<br>주소찾기                                                                                  |                                                                                                   |
| L<br>ا      | $\Box  \leftarrow$ | 이메일 *                                          |                                                                                               | → [] ≒                                                                                            |
|             |                    |                                                |                                                                                               |                                                                                                   |

#### 1. 회원가입

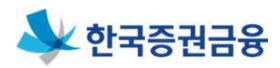

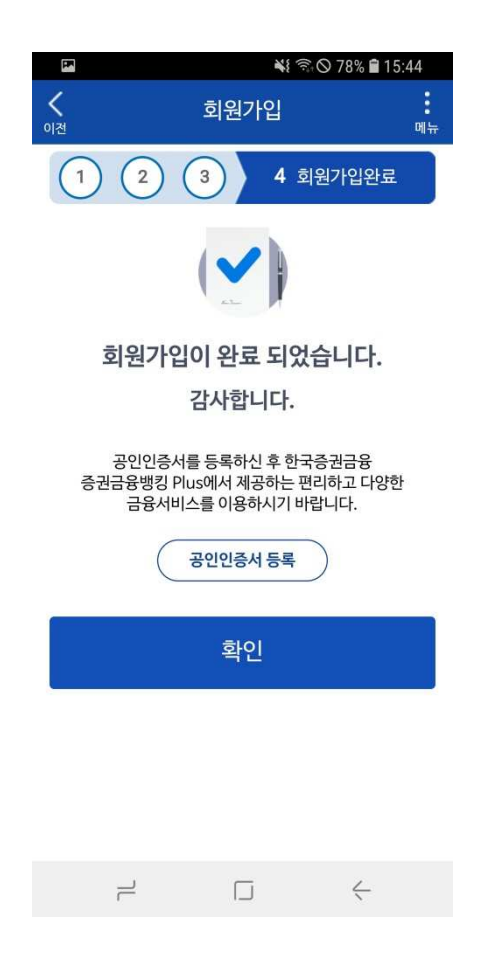

## ▶ 회원가입 완료 확인

#### 2. 인증수단 발급 및 등록

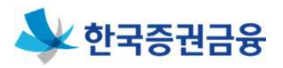

#### ☞ 대출거래를 위해 **금융인증서, 공동인증서, 바이오 및 간편인증** 중 하나를 선택하여 로그인 필요

- 금융인증서 등록 절차 : 증권금융 뱅킹Plus 접속 > 인증센터 > 금융인증서 > 타기관금융인증서관리 > 금융인증서 등록/재등록
  - \* 당사에서 금융인증서 발급은 불가하며, 은행에서 발급받은 금융인증서 등록 후 사용가능
- 공동인증서 등록 절차 (공동인증서용 별도 매뉴얼 참조)
- 1) 신규공동인증서 발급 : 증권금융 뱅킹Plus 접속 > 인증센터 > 공동인증서 > 공동인증서신규발급신청 > 공동인증서 신규발급신청
- 2) 타기관공동인증서 등록: 한국증권금융 인터넷뱅킹 접속(<u>http://esop.ksfc.co.kr</u>)> 로그인 > 상단 고객센터 메뉴 > 공동인증서 > 타기관인증서등록 > 증권금융 뱅킹 Plus 앱접속 > 인증센터 > 공동인증서 > 인증서복사 > PC에서 가져오기

\* 타기관 증권용 공동인증서를 보유한 경우, 당사에서 신규 공동인증서 발급 시, 타기관 공동인증서는 폐기됨에 유의

#### ▶ 바이오 및 간편인증 등록 절차

- 1) 바이오인증 : 증권금융 뱅킹Plus 접속 > 인증센터 > 바이오인증 > 바이오인증 등록/재등록
- 2) 간편인증 : 증권금융 뱅킹Plus 접속 > 인증센터 > 간편인증
  - \* 금융결제원 바이오인증공동앱 설치 후 바이오/간편인증가능

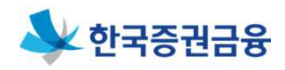

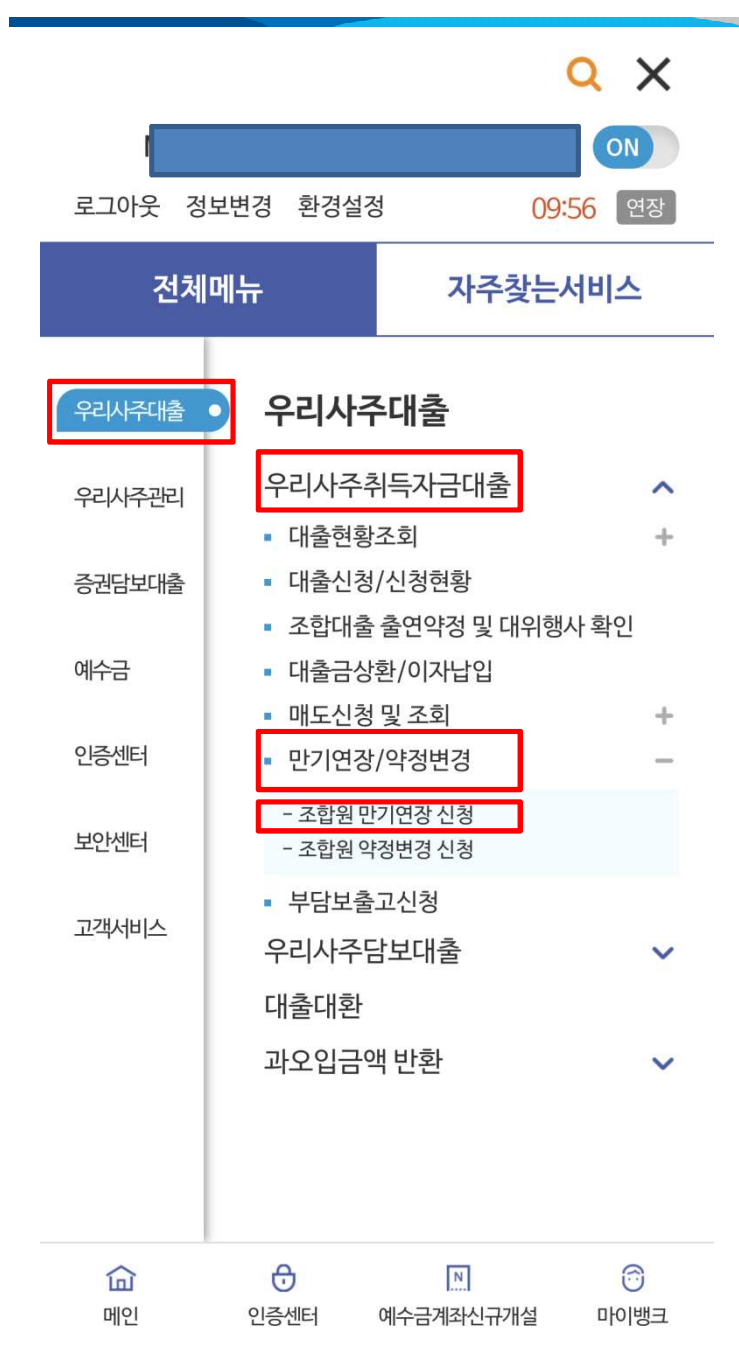

#### ▶ 공동인증서로 로그인 후

▶ [우리사주대출 -> 우리사주취득자금대출 -> 만기연장/약 정변경] 으로 들어가서 [조합원 만기연장 신청] 클릭

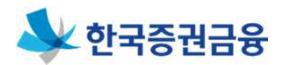

| 9:             | :06 🕨                                                                      | ि 🔍 56% 🖥                |      |         |    |
|----------------|----------------------------------------------------------------------------|--------------------------|------|---------|----|
| <b>く</b><br>이전 | 조합원 만기연장 신                                                                 | 청<br><sub>메뉴</sub>       | 마기여장 | 대상내연을   | 화이 |
|                |                                                                            |                          |      | 비이비ㄱㄹ   |    |
| •              | 만기연장신청 시 신용조회가 이루어지<br>신용정보조회 결과 신용유의(구.신용<br>있는 경우 만기연장신청이 불가하오니<br>바랍니다. | 며,<br>불량) 정보가<br>  양지하시기 | 목록에서 | [신청] 버튼 | 클릭 |
|                |                                                                            |                          |      |         |    |
| 2              | 2013.11.25   개시(승인)                                                        |                          |      |         |    |
| 1              | 반기일자                                                                       | 2021.11.25               |      |         |    |
|                | 배출잔액 <b>13</b>                                                             | <b>,741,779</b> 원        |      |         |    |
|                | 신청                                                                         |                          |      |         |    |

| ଲି<br>ଜ୍ୱାପ | <del>ତି</del><br>ଅଞ୍ଚିଅମ | · 예수공계좌신규가 | 84 | 0<br>Eelota |
|-------------|--------------------------|------------|----|-------------|
| 111         |                          | 0          | <  |             |

일반금융소비자 정보확인서

일반금융소비자 정보 확인서 (대출성상품, 개인용)

O 56% 🖬

×

9:06 🖬 🖻

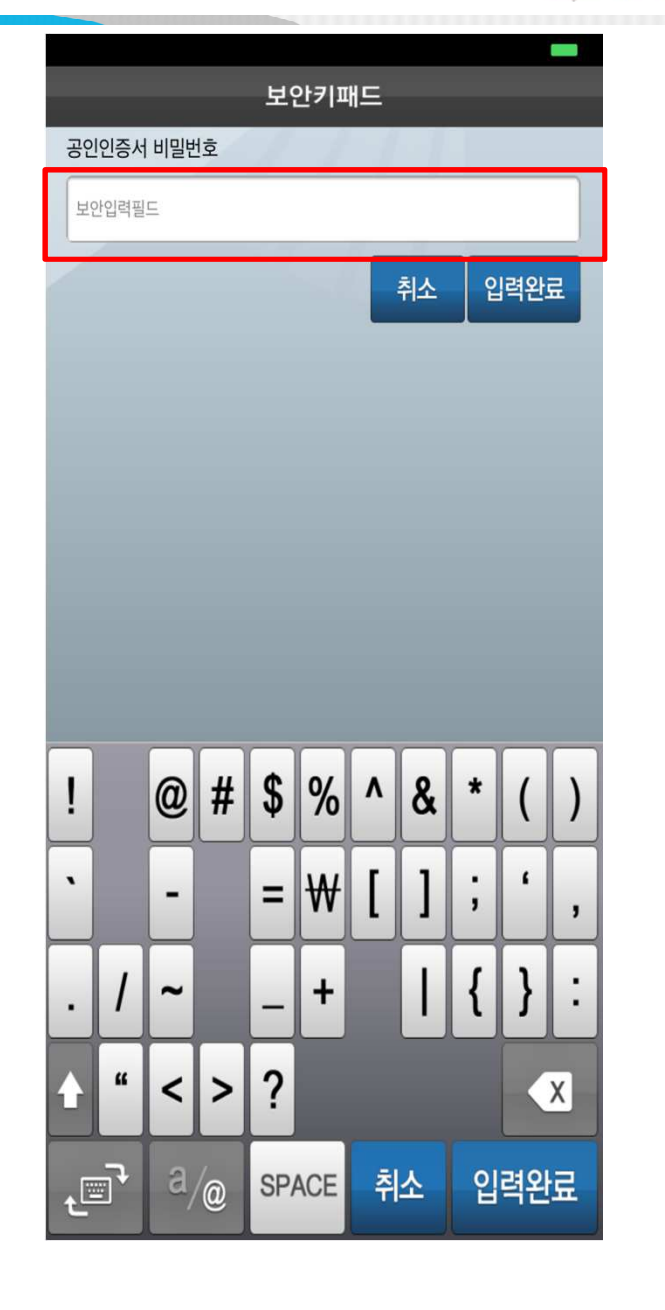

| ▶ 본 확인서는 「금융소비자보호법률」에 따<br>정보를 파악하여, 그에 적합한 상품계약 체<br>계약을 체결하기 위한 기초 자료로 활용됩니<br>상황에 부합하거나 가장 가까운 항목을 정확<br>주시기 바랍니다. | 라라 고객님의<br>결을 권유하거나<br>니다. 고객의<br>확히 선택하여 |
|----------------------------------------------------------------------------------------------------|-------------------------------------------|
| ▶ 일반금융소비자 여부<br>(■일반금융소비자 □전문금융소비자)                                                                                   |                                           |
| 일반 <del>금융</del> 소비자 정보 확인                                                                                            |                                           |
| 대출용도                                                                                                    |                                           |
| 가계자금                                                                                                    | -                                         |
| 연령(만나이)                                                                                                    |                                           |
| 41~60세                                                                                                    | -                                         |
| 연간 소득                                                                                                    |                                           |
| 4천만원 이상 1억원 미만                                                                                                    | -                                         |
| 부채 현황                                                                                                    |                                           |
| 1억원 이상 5억원 미만                                                                                                    | -                                         |
| 총 재산규모(아파트, 자동차 등 보유재산 합산역                                                                                            | 4)                                        |
| 1억원 미만                                                                                                    | -                                         |
| 신용점수                                                                                                    |                                           |
| 600점초과                                                                                                    | -                                         |
| 원리금 연체 등 신용불량자 여부<br>(※ 원리금연체, 개인회생·신용회복 대상자 등에 *<br>체크)<br>(※ 계약체결전 당사에서 재확인합니다.)                                    | 배당하시면 '예'                                 |
| 아니오                                                                                                    | -                                         |
| 변제방법                                                                                                    |                                           |
| 기타소득                                                                                                    | -                                         |
|                                                                                                    | 8.e                                       |

#### 금융소비자 확인

![](_page_7_Picture_4.jpeg)

![](_page_7_Picture_5.jpeg)

일반금융소비자 정보확인서 정보 입력(대출용도, 연령, 연간소득 등)

[전자서명] 클릭 및 공동인 증서로 전자서명 처리

![](_page_7_Picture_8.jpeg)

![](_page_8_Picture_1.jpeg)

![](_page_8_Picture_2.jpeg)

![](_page_9_Picture_1.jpeg)

| :58 🖬 💿 🛇 47%                                      | ê (                           |
|----------------------------------------------------|-------------------------------|
| 조합원 만기연장 신청                                        | 주소정보 /                        |
| 1 고객정보입력 2 3                                       | 자택주소 *                        |
|                                                    | 주소찿기                          |
| 명                                                  |                               |
| 등록번호                                               |                               |
|                                                    |                               |
| 은성보 ^                                              | 별도처주소                         |
| 명<br>                                              | 선택하세요                         |
| 동                                                  |                               |
| 월일 *                                               |                               |
| 력 음력 윤달                                            |                               |
| ₿                                                  | •해외 거주자인 고객님은 벽도처 주소라에 기재해    |
| 일 *                                                | 주시기 바랍니다. (예 : 해외출장자, 해외체류자 등 |
|                                                    | 직장주소                          |
| 10력 포                                              | 주소찿기                          |
|                                                    |                               |
| 물수령시 ·                                             |                               |
| ) 자택 이 직장                                          |                               |
| 이류(계약서류 등) 수영 *                                    |                               |
| 이메일 이주소 정보는 중요서류 제공을 위한                            | 직장정보                          |
| 로 활용되오니 정확한 기재 바랍니다. 오기재로<br>발생하는 불이익에 대해 당사는 책임지지 | 지연 *                          |
| 나다.                                                | 기타 거새                         |
|                                                    |                               |
| 번호정보 🔨                                             | 직장명                           |
| 전화번호 * 변경                                          |                               |
|                                                    | 부서                            |
| [전화번호 *                                            | 부서선택                          |
|                                                    | 직위                            |
| 상견화번호                                              | 기타                            |
| 등록된 직장전화번호가 없습니다.                                  |                               |
|                                                    |                               |
|                                                    | 쉬소 확인                         |
|                                                    | <u>نه</u> و                   |
|                                                    | 메인 안중센터 예수금계좌신규개설 마이          |

# ▶ 고객정보입력

#### ▶ [확인] 버튼 클릭

E뱅이데

![](_page_10_Picture_1.jpeg)

![](_page_10_Picture_2.jpeg)

![](_page_11_Picture_1.jpeg)

| 1:59 🖬 🛓 🛓 👘 🤋 🍕 46% 🚔                              | 3. 조회에 관한 사항                                                                                                    |
|-----------------------------------------------------|----------------------------------------------------------------------------------------------------|
| 개인(신용)정보 동의 🛛 🗙                                     | - 개인(신용)정보 조회 동의                                                                                                    |
|                                                     | 동의하지 않음 🦲 동의학                                                                                                    |
| [개인(신용)정보 동의서 동의]                                   | - 고유식벽정보 조회동의                                                                                                    |
| 도이서 저무너기록 느르셔야 가 하모은 도이하신 스 아스니다.                   | 독의하지 않음 💿 동의학                                                                                                    |
|                                                     |                                                                                                    |
| [필수] 수집·이용·제공·조회 동의서<br>[여신금융거래] 전문보기               | 요약동의서 [선택] 수집·이용·제공<br>[상품서비스 안내] (전문보기)                                                                                                    |
| 🗸 필수항목 전체동의                                         | ✔ 해당 동의서의 내용을 상세하게                                                                                                    |
| 1. 수집·이용에 관한 사항                                     | 제공받겠습니다. 전문보기                                                                                                    |
| - 개인(신용)정보 수집/이용 동의                                 |                                                                                                    |
| 🔵 동의하지 않음 🛛 😐 동의함                                   | - 개인(신용)정보 수집/이용 동의                                                                                                    |
| - 고유식별정보 수집/이용 동의                                   | 🕖 동의하지 않음 🛛 🔶 동의함                                                                                                    |
| 🔵 동의하지 않음 🛛 🥚 동의함                                   | - 전자적 전송매체를 통한 광고성 정보의 수신을<br>동의하시겠습니까?                                                                                                    |
| . 제공에 관한 사항                                         | 도 이렇게 아유 도 이렇게 아유 도 이렇는 도 이렇는 도 이 있는 도 이들는 도 이들을 모양을 모양을 모양을 모양을 모양을 모양을 모양을 모양을 모양을 모양 |
| (2.1 여신금융거래용) 개인(신용)정보 제공 동의                        | 사프 · 서비스 애내 두 마케티 캐너우 이유하 애내 도이                                                                                                    |
| 🔵 동의하지 않음 🛛 😐 동의함                                   | 상품·지미그 신대 등 비개당 세월을 이용한 신대 등의                                                                                                    |
| - (2.1 여신금융거래용) 고유식별정보 제공 동의                        |                                                                                                    |
| 🕢 동의하지 않음 🛛 🛑 동의함                                   | ✓ 문자메시지 ✓ 이메일 ✓ 전화 ✓ 우편                                                                                                    |
| - (2.2 은행연계용) 개인(신용)정보 제공 동의                        | - 개인(신용)정보 제공 동의                                                                                                    |
| 🔵 동의하지 않음 🛛 🛑 동의함                                   | 독의하지 않음 독이하                                                                                                    |
| (2.2 은행연계용) 고유식별정보 제공 동의                            | 상품ㆍ서비스 안내 등 마케팅 채널을 이용한 안내 동의                                                                                                    |
| 🦳 동의하지 않음 🛛 🛑 동의함                                   | 전체                                                                                                    |
| (2.3 계좌 검증 및 주식대체) 개인(신용)정보 제공 동의                   |                                                                                                    |
| 🦳 동의하지 않음 🛛 👝 동의함                                   | [V] 전자에지지 이에크 전되 추천                                                                                                    |
| (2.3 계좌 검증 및 주식대체) 고유식별정보 제공 동의                     | 개인(신용)정보 수집ㆍ이용ㆍ제공에 관한 고객                                                                                                    |
| 동의하지 않음 🦲 동의학                                       | 권리 안내문 전문보기                                                                                                    |
| (2.4 증권담보대출용) 개인(신용)정보 제공 동의                        |                                                                                                    |
| 동의하지 않음 ( 독이하                                       |                                                                                                    |
| - (2 4 중권당보대충용) 고유실병정보 제공 도이                        | 취소 확인                                                                                                    |
| 도이하기 아의 도이하                                         |                                                                                                    |
| (2 5 우리사즈지위대추요) 개이(시요)저너 제고 도이                      |                                                                                                    |
| 도이하기 아우 도이하                                         |                                                                                                    |
|                                                     | > 게이(사이거나 드)                                                                                                    |
| - (2.5 ㅜ니시ㅜ시껀네둘ㅎ) ㅗ뉴억道영보 세송 농의<br>- 동의하지 않음 (●) 동의함 | <ul> <li>▶ 개인(신용)정보 동</li> <li>▶ [확인] 버튼 클릭</li> </ul>                                                                                                    |

![](_page_12_Picture_2.jpeg)

| ଲି  | 0         | 예수금계확신규개설 | 0      |
|-----|-----------|-----------|--------|
| ଜାପ | গ্রন্থধ্য |           | Eejoja |
| 11  | 1         | 0         | <      |

# · 만기연장 신청이 완료됨 확인

![](_page_12_Picture_5.jpeg)